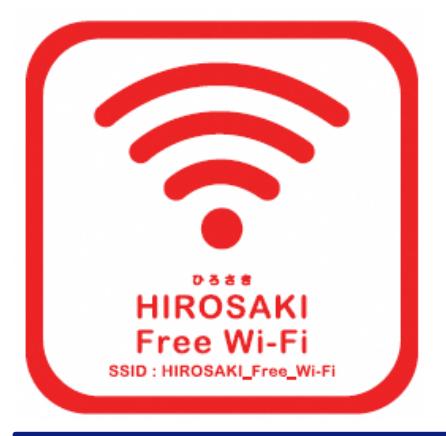

## **Free Wi-Fi Manual** SNS登録方式 svste

認証方式は、メールアドレスまたはSNSアカウントの2種類あります。メールアドレスでの認証については裏面をご確認ください。 There are two authentication methods: using an email address or an SNS account. See the reverse side for authentication using an email address.

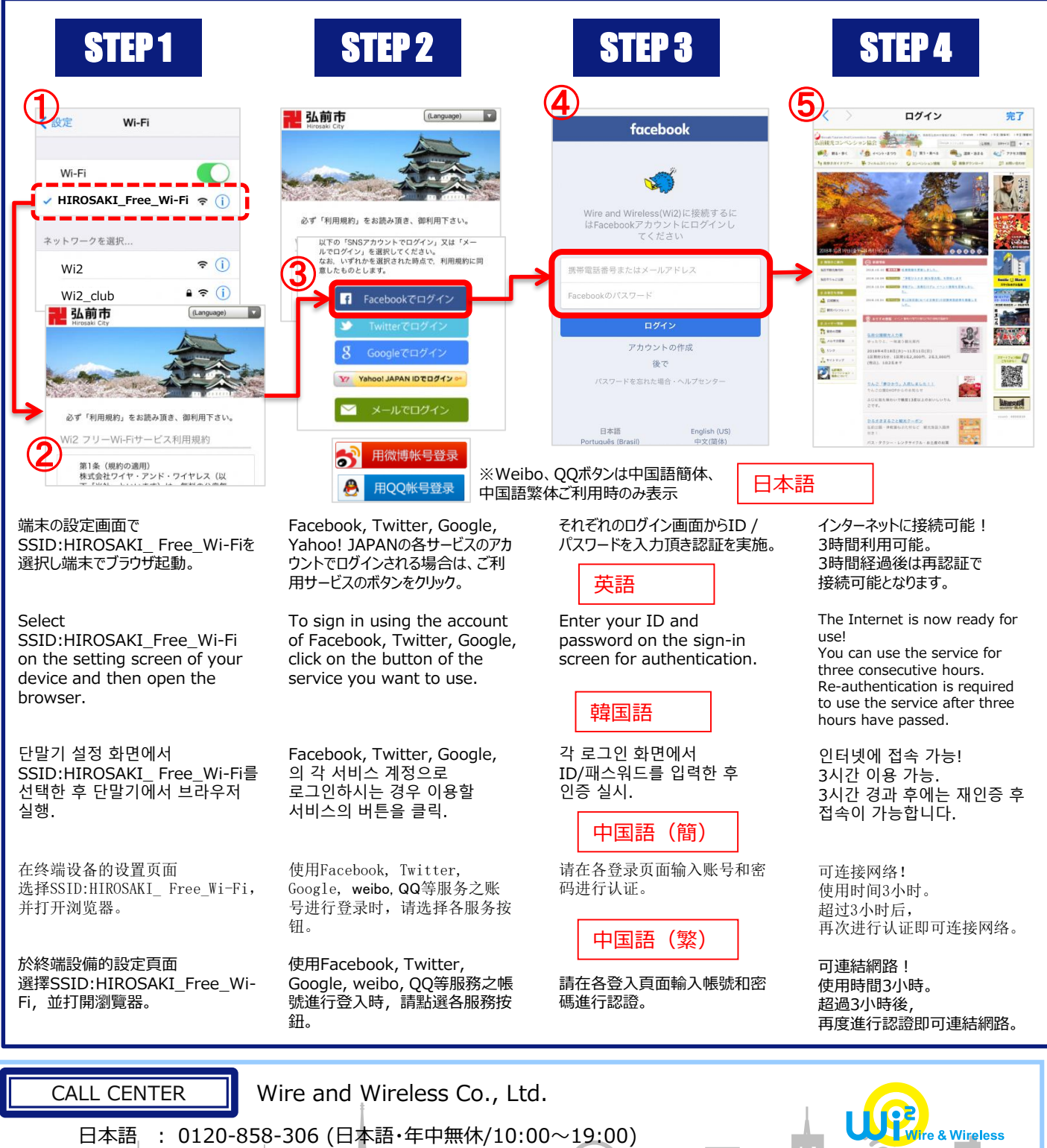

: 0120-858-306 (日本語·年中無休/10:00~19:00)

6

English : 0120-985-805 (English · OPEN 365 DAYS a year/10:00-19:00)

日本語

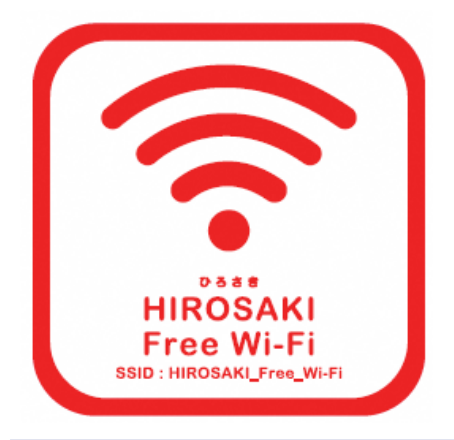

## P **A** | Eメール登録方式

認証方式は、メールアドレスまたはSNSアカウントの2種類あります。SNSアカウントでの認証については裏面をご確認ください。 There are two authentication methods: using an email address or an SNS account. See the reverse side for authentication using an SNS account.

| STEP 1                                                                                                    | STEP 2                                                                                                    | STEP 3                                                                                                    | STEP 4                                                                                                    | STEP 5                                                                                                    |
|----------------------------------------------------------------------------------------------------|----------------------------------------------------------------------------------------------------|----------------------------------------------------------------------------------------------------|----------------------------------------------------------------------------------------------------|----------------------------------------------------------------------------------------------------|
| ↓       (½)2       Wi-Fi         W-Fi       ●         ● HIROSAKI_Free_Wi-Fi       ●         ● HIROSAKI_Free_Wi-Fi       ●         ● U2_club       ● (2)         ● U2_club       ● (2)         ● U2_club       ● (2)         ● U3_club       ● (2)         ● U3_club       ● (2)         ● U3_club       ● (2)         ● U3_club       ● (2)         ● U3_club       ● (2)         ● U3_club       ● (2)         ● U3_club       ● (2)         ● U3_club       ● (2)         ● U3_club       ● (2)         ● U4_club       ● (2)         ● U3_club       ● (2)         ● U4_club       ● (2)         ● U3_club       ● (2)         ● U4_club       ● (2)         ● U4_club       ● (2)         ● U4_club       ● (2)         ● U4_club       ● (2)         ● U4_club       ● (2)         ● U4_club       ● (2)         ● U4_club       ● (2)         ● U4_club       ● (2)         ● U4_club       ● (2)         ● U4_club       ● (2)         ● U4_club       ● (2) | Windter         Marganet           Windter         Windter           Out         Hiller           Out         Hiller           Out         Hiller           Out         Hiller           Windter         Windter           Windter         Hiller           Out         Hiller           Windter         Hiller           Out         Hiller           Windter         Hiller           Out         Hiller           Out         Hiller           Hiller         Hiller           Hiller         Hiller           Hiller         Hiller |                                                                                                    | <image/> <text><text><text><text><text><text><text><text></text></text></text></text></text></text></text></text>                                                                                                    |                                                                                                    |
| 端末の設定画面で<br>SSID:HIROSAKI_<br>Free_Wi-Fiを選択し端末でブ<br>ラウザ起動。<br>Select<br>SSID:HIROSAKI_Free_Wi-<br>Fi on the setting screen of<br>your device and then open<br>the browser.                                                                                                    | emailアドレスによりログイン<br>される場合は、"メールでログ<br>イン"ボタンをクリック。<br>英語<br>To sign in using an<br>email address, click on<br>the "Sign in with<br>Email" button.<br>韓国語                                                                                                    | <ul> <li>メールアドレス入力画面からご利用のメールアドレスを入力の上、"送信"ボタンをクリックし仮登録を実施。</li> <li>Enter your email address on the email address input screen and click on the "Send" button for temporary registration.</li> </ul> | ご入力のメールアドレス宛に送信<br>されるメールに記載されている<br>URLを、10分以内にクリック頂き、<br>本登録による認証が完了。<br>An email containing a URL<br>will be sent to the email<br>address you entered, so<br>click the URL within 10<br>minutes to complete the<br>authentication for formal<br>registration. | インターネットに接続可能!<br>3時間利用可能。<br>3時間経過後は再認証で<br>接続可能となります。<br>The Internet is now ready for<br>use!<br>You can use the service for<br>three consecutive hours.<br>Re-authentication is required<br>to use the service after three<br>hours have passed. |
| 단말기 설정 화면에서<br>SSID:HIROSAKI_ Free_Wi-<br>Fi를 선택한 후 단말기에서<br>브라우저 실행.                                                                                                    | email 주소로<br>로그인하시는 경우<br>"메일로 로그인" 버튼을<br>클릭.                                                                                                    | 메일 주소 입력 화면에서<br>이용하는 메일 주소를<br>입력한 후 "송신" 버튼을<br>클릭하여 가등록을 실시.                                                                                                    | 입력하신 메일 주소로 송신된<br>메일에 기재된 URL을 10분<br>이내에 클릭하면 본 등록을<br>통한 인증이 완료.                                                                                                    | 인터넷에 접속 가능!<br>3시간 이용 가능.<br>3시간 경과 후에는 재인증 훅<br>접속이 가능합니다.                                                                                                    |
| 在终端设备的设置页面<br>选择SSID:HIROSAKI_<br>Free_Wi-Fi,并打开浏览器。                                                                                                    | 中国語(簡)<br>以电子邮箱登录,请点选<br>"电子邮箱登录"。                                                                                                    | 在输入电子邮箱页面,输入<br>电子邮箱地址并按下"提<br>交",进行临时注册。                                                                                                    | 确认邮件将寄送至所填写的电<br>子邮箱,请在10分钟之内点击<br>邮件中所示URL,完成注册与认<br>证。                                                                                                    | 可连接网络!<br>使用时间3小时。<br>超过3小时后,<br>再次进行认证即可连接网络。                                                                                                    |
| 於終端設備的設定頁面<br>選擇<br>SSID:HIROSAKI_Free_Wi-<br>Fi,並打開瀏覽器。                                                                                                    | 中国語(繁)<br>以電子信箱登入,請點選<br>「電子信箱登入」。                                                                                                    | 於輸入電子信箱頁面,輸入<br>電子郵件地址並按下「提交」,<br>進行臨時註冊。                                                                                                    | 確認信函將寄送至所填寫的電<br>子信箱,請在10分鐘之內點擊<br>信件中所示URL,完成註冊與<br>認證。                                                                                                    | 可連結網路!<br>使用時間3小時。<br>超過3小時後,<br>再度進行認證即可連結網路。                                                                                                    |

## CALL CENTER

Wire and Wireless Co., Ltd.

日本語 : 0120-858-306 (日本語・年中無休/10:00~19:00) English : 0120-985-805 (English・OPEN 365 DAYS a year/10:00-19:00)

e & Wireless 6